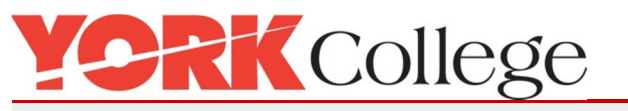

# **Cardinal Register**

## **Cardinal Register**

This is a quick page guide to accessing and using Cardinal Register. This is not a training document. Cardinal Register is used to register for workshops and training courses provided on campus by various subject matter experts on a variety of topics. To access Cardinal Register do the following:

#### Go to the York web page

https://www.york.cuny.edu/ From the "Login To" drop down select "Service Desk" Or click on this link: https://www.york.cuny.edu/it/service-delivery-unit/y-connect Select "Faculty/Staff" or click on this link: http://york-sd/helpdesk/newlogin.asp When YConnect Self Service comes up click on the "Training and Workshop Registration" tab as seen below.

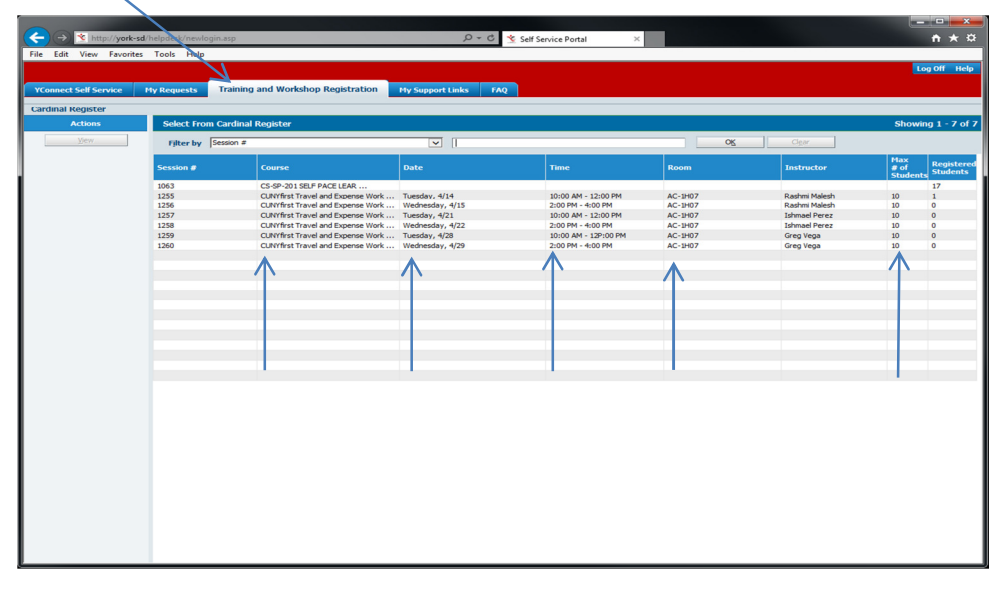

### To register for a course

Review the date you would like and also look at the max # of students to be sure the class is not filled. Double click on that course. You will see a Workshop & Training Registration detailed form come up that has the course name and a description of the course as well as the date, time, room and trainer information. Go to the bottom of the form and click in the checkbox and save in order to register for the course. You will get a confirmation number as well as a notification for your registration.

That's it. You are all done. If you have any issues with this please contact our Helpdesk at Ext. 5311 for assistance.

## More About this notice

Call out service Desk at ext. 5311. The Service Delivery Unit at York College is your main contact point for all IT and Non-IT requests. We are committed to maintaining outstanding levels of excellence in servicing all your requests.

York College | 94 - 20 Guy R. Brewer Blvd, Jamaica, NY 11451 | www.york.cuny.edu